## MyLCI(マイエルシーアイ) ・ MyLion (マイライオン)

## 国際協会HPより

## 報告期間

- ・MyLCI 会員動静の報告(当月分)入退会がない場合も会員動静なしで必ず報告 サバンナへの反映を考慮し、当月分を<u>2日~月末前日</u>までが望ましいです。
- ・MyLion アクティビティ報告 随時報告可 (7月分からの報告が出来ます)

## 入力方法

- ① MyLion アクティビティ報告をする 国際協会 HP → 会員ログイン → サインイン(アカウント取得が必要) → MyLion
- ② MyLCI 会員の入退会報告をする
  国際協会 HP → 会員ログイン → サインイン(アカウント取得が必要) → MyLCI

【退会】メニュー「ライオンズクラブ」→「会員」

各会員の個人情報欄の右端「退会報告をする」から行う。

- 注:家族会員の退会について 親会員のみが退会した場合、「家族会員世帯」が取消となり、「子会員」が自動的 に「非家族会員」となり、国際会費が全額請求となりますのでご注意下さい。
- 【入会】メニュー「ライオンズクラブ」→「会員」→「入会登録」
  - 入会者の詳細を入力して登録する。(左側ローマ字入力 ・ 右側日本語入力)
  - ★家族会員の登録は入会登録を済ませた後、親会員の個人情報欄の右端「家族 会員世帯を作成」→子会員を選択→必要事項入力→登録→保存 注:家族会員は世帯主と同一住所が条件
  - ★支部会員の登録は入会登録を済ませた後、「ライオンズクラブ」→「クラブ情報」 →「クラブ支部管理」(支部クラブ編集)→左側から支部会員を選択→保存
- ③ 会員情報·クラブ情報

会員情報・クラブ情報(住所や電話番号など)に変更があった場合は、随時クラブで、 変更の処理をしてください。

MyLCI → 会員またはクラブ情報から

④ 次年度の役員登録

次年度のクラブ役員(会長・幹事・会計)が決まりましたら6月 15 日までに、役員登録を して下さい。

MyLCI → 「役員」→「任期を選択」→会員を選択(役員はアカウント取得が必要) 支部役員は「クラブ情報」から